| Payment Application (AMIF, ISF, BMVI)3                            |
|-------------------------------------------------------------------|
| Workflow4                                                         |
| Create a Payment Application (AMIF, ISF, BMVI)4                   |
| Record/Edit the Payment Application (AMIF, ISF, BMVI)8            |
| General9                                                          |
| Version Information9                                              |
| Officials in Charge                                               |
| History                                                           |
| Documents                                                         |
| Uploading & Sending Documents                                     |
| Sending an unsent non-integral document16                         |
| Deletion of an unsent document                                    |
| Observations                                                      |
| Expenditure                                                       |
| Declaration & payment application                                 |
| Comments                                                          |
| Bank information                                                  |
| Appendix 1                                                        |
| Appendix 3                                                        |
| Appendix 4                                                        |
| Validate the Payment Application (AMIF, ISF, BMVI)29              |
| Prepare Payment Application (AMIF, ISF, BMVI) for send to EC      |
| Send the Payment Application (AMIF, ISF, BMVI)                    |
| Request for Revised Payment Application (AMIF, ISF, BMVI) by MS   |
| Delete the Payment Application (AMIF, ISF, BMVI)                  |
| Cancel the Payment Application (AMIF, ISF, BMVI)41                |
| Create a New Version of the Payment Application (AMIF, ISF, BMVI) |
| Request to Withdraw the Payment Application (AMIF, ISF, BMVI)43   |

## Payment Application (AMIF, ISF, BMVI)

#### PURPOSE

This document describes the actions related to the Payment Application procedure under the CPR Regulation Article 91 and more specific those related to the Payment Applications for AMIF, ISF and BMVI as described in template Annex XXIII of the CPR.

#### REGULATIONS

More details regarding the regulation of the Payment Applications can be found in the "<u>About SFC2021</u>" section of the portal.

#### ROLES

Roles involved in the Payment Application are:

| MS Managing Authority (MSMA) | Record Payment Application                    |  |  |  |  |
|------------------------------|-----------------------------------------------|--|--|--|--|
|                              | Upload Payment Application Documents          |  |  |  |  |
| Body entrusted with the      | Consult Payment Application                   |  |  |  |  |
| accounting function (MSAF)   | Return Payment Application for modification   |  |  |  |  |
|                              | Delete Payment Application                    |  |  |  |  |
|                              | Validate Payment Application                  |  |  |  |  |
|                              | Prepare Payment Application for send to EC    |  |  |  |  |
|                              | Send Payment Application                      |  |  |  |  |
|                              | Request for Revised Payment Application by MS |  |  |  |  |
|                              | Cancel Payment Application                    |  |  |  |  |
|                              | Create New Version of a Payment Application   |  |  |  |  |
|                              | Request to Withdraw Payment Application       |  |  |  |  |
| MS Audit Authority (MSAA)    | Consult Payment Application                   |  |  |  |  |

#### FUNDS

| AMIF | ISF | BMVI |  |
|------|-----|------|--|
|------|-----|------|--|

## Workflow

This section shows the lifecycle to create and manage a Payment Application AMIF/ISF/BMVI.

Click <u>here</u> to see the Payment Application workflow diagram in high resolution.

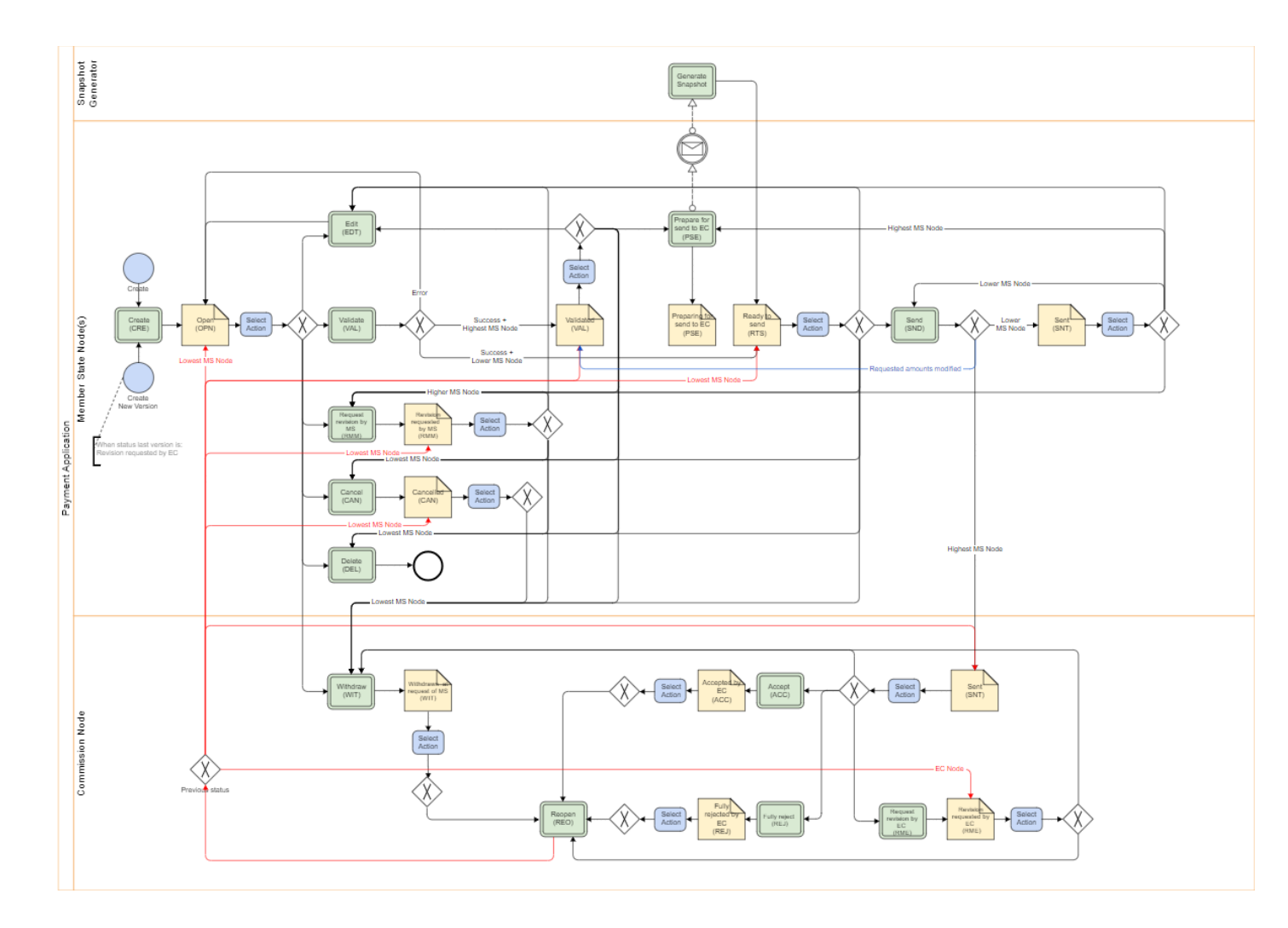

Create a Payment Application (AMIF, ISF, BMVI)

The User is an identified User and has the role of MS Managing Authority or Body entrusted with the accounting function with Update rights (MSMAu/MSAFu).
 When creating a new Payment Application, all existing versions (last working version) from previous Payment Applications for the same CCI and Fundmust be SENT to the Commission, CANCELLED, FULLY REJECTED BY EC, ACCEPTED BY EC or WITHDRAWN AT THE REQUEST OF THE MS.
 For AMIF, ISF and BMVI, maximum 1 Payment Application per Programme, Fund, Accounting Year and Submission Period can be created, FULLY REJECTED BY EC, CANCELLED and WITHDRAWN AT THE REQUEST OF THE MS ones excluded. The following Submission Periods are foreseen in Article 91.1 of the CPR: 1 January - 28 February; 29 February - 31 May; 1 June - 31 July; 1 August - 31 October; 1 - 30 November; and 1 - 31 December. The last payment application submitted by 31 July shall be deemed to be the final payment application for the accounting year that has ended 30 June.

1. To create the Payment Application, go to the EXECUTION menu and select the PAYMENT APPLICATION (AMIF, ISF, BMVI) option:

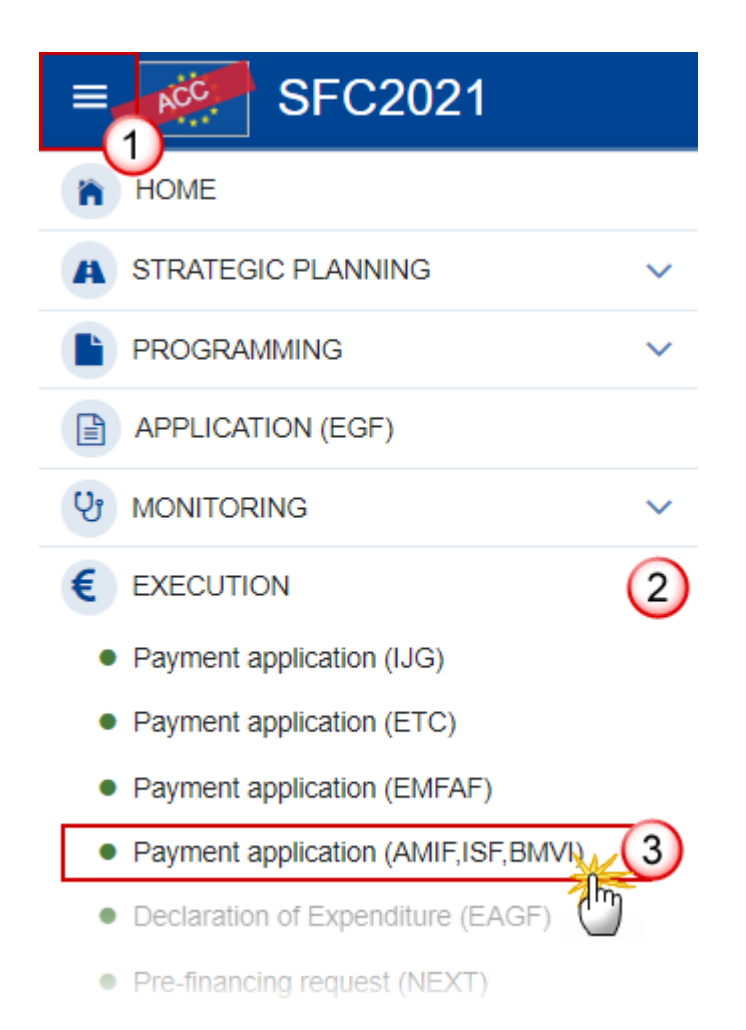

2. In the search screen click on the **CREATE** button to create a new Payment Application:

| s PAP-AIB list                                |                           |
|-----------------------------------------------|---------------------------|
| Search results                                |                           |
| <ul><li>Show</li></ul>                        | + Create                  |
| CCI Fund Version Accounting year Title Status | Status date Previous node |
|                                               |                           |
|                                               |                           |
|                                               |                           |
|                                               |                           |

You are redirected to the Payment Application Creation Wizard:

| CREATE PAYMENT APPLICAT | ΠΟΝ    |        |
|-------------------------|--------|--------|
| CCI*                    |        | 1      |
| 2021ES65AMPR003         |        | ¢      |
| Fund *<br>AMIF          |        | 2<br>* |
| Accounting year *       |        | 3      |
| 01/01/2021 - 30/06/2022 |        | ÷      |
| National reference      |        | 4      |
|                         | Cancel | Create |

- 3. Enter or select the following information:
- (1) Select the CCI Number.

The CCI list contains all adopted AMIF/ISF/BMVI Programmes managed at the User's Node, and which contain Funds for which the User is registered. The list returns the CCI, the Programme English Title and the list of Funds covered by the Programme and retrieved from the last adopted version of the Programme.

- (2) Select the Fund.
- A Payment Application is always for one Fund.
- (3) Select the Accounting year.

A Payment Application is always referring to an Accounting Year as described in Article 91 CPR. The content of the Accounting Year list depends on the date of creation of the Payment Application and on the final due date of the Payment Application for an Accounting Year. The required Accounting Years are those between start and end of eligibility (Accounting Year end date >= Adopted Programme version start of eligibility and Accounting Year start date <= Adopted Programme version end of eligibility).

The list of Accounting Years for Payment Applications should therefore contain Accounting Years with Accounting Year start date <= current date <= Accounting Year end date + 1 month (Can be created from the start of the Accounting Year until the end of the Accounting Year + 1 month).

It means that between 1/7 and 31/7 the User can create a Payment Application for Accounting Year N–1 and one for Accounting Year N.

- (4) Enter the National reference if applicable.
- (5) Click on **CREATE**.

The status of the Payment Application is **OPEN**.

|        | On Create, the system will check that the Fund and Accounting Year combination is valid.<br>Newly added Funds to a Programme after the Accounting Year end date should not be<br>allowed, and not all Accounting Years are required since they depend on the eligibility<br>period of the linked Programme version. When the request is valid, the initial Payment<br>Application structure is created, and a Table of Content (ToC)/Navigation Tree is presented,<br>so the User can continue to populate the structured data of the Payment Application. |  |  |  |  |
|--------|----------------------------------------------------------------------------------------------------|--|--|--|--|
|        | The Payment Application is linked to the last adopted version of the Programme with a Decision Date smaller or equal to the smallest of current date and Accounting Year End Date and with a start of eligibility date <= Accounting Year end date and with an end of eligibility period >= Accounting Year start date. If such Programme version doesn't exist, an error will be thrown.                                                                                                    |  |  |  |  |
| Remark | The records for the Expenditure, the Payment Application, Appendix 1, Appendix 3 and Appendix 4 are automatically created, based on the following information in the linked Programme Version:                                                                                                    |  |  |  |  |
|        | Table 6 for AMIF/ISF/BMVI Programmes.                                                                                                    |  |  |  |  |
|        | The first version of a Payment Application for a Fund/Accounting Year has its amounts in Expenditure and Appendix 1, 3 and 4 initialized to null.                                                                                                    |  |  |  |  |
|        | Consecutive versions of a Payment Application for a Fund/Accounting Year have the amounts in Expenditure and Appendix 1, 3 and 4 copied from the previous Payme Application version of the same Fund/Accounting Year.                                                                                                    |  |  |  |  |
|        | The Source language is copied from the linked Programme Version.                                                                                                    |  |  |  |  |
|        | The officials in charge are copied from the previous Payment Application version of the same Programme and Fund, when existing.                                                                                                    |  |  |  |  |

# Record/Edit the Payment Application (AMIF, ISF, BMVI)

|                | The User is an identified User and has the role of <b>MS Managing Authority</b> or <b>Body</b> entrusted with the accounting function with Update rights (MSMAu/MSAFu).                                                                                        |
|----------------|----------------------------------------------------------------------------------------------------|
| <b>R</b> emark | When editing a version of a Payment Application, its status is <b>OPEN</b> , <b>VALIDATED</b> , <b>READY TO</b><br><b>SEND</b> or <b>SENT</b> at the level of the Member State or <b>REVISION REQUESTED BY MS</b> and currently<br>resides on the User's Node. |

## General

This section includes the header data to identify the main characteristics of the Payment Application.

## Version Information

| Νοτε | The <b>Version Information</b> contains information on the identification and status of the Payment<br>Application Version like the CCI, the Fund, the Version Number, the Accounting Year, the<br>Status, the Node where it currently resides, the Title in English, the National reference and<br>information from the linked Programme like its Commission decision number and date, the<br>Eligibility period and the Programme version number. |
|------|----------------------------------------------------------------------------------------------------|
|      | The Version information for the Payment Application cannot be modified once the version has been created, only the National reference and the Source language can be updated.                                                                                                    |

**1.** Click on the **EDIT** button to enter a *National reference* or change the *Source language*:

| Version information                    |              |                |                                               |                                 |                                                         | Edit |
|----------------------------------------|--------------|----------------|-----------------------------------------------|---------------------------------|---------------------------------------------------------|------|
| CCI<br>2021ES65AMPR003                 | Fund<br>AMIF | Version<br>1.0 | Accounting year<br>01/01/2021 -<br>30/06/2022 | Last modi<br>17/06/202<br>14:45 | ified Current node<br>22, Comunidad Foral de<br>Navarra |      |
| Title in English<br>prg home amif isab | el           |                |                                               |                                 |                                                         |      |
| Commission decision<br>C(2021)7587     | n number     |                |                                               | Commission de 28/10/2021        | ecision date                                            |      |
| Eligible from<br>01/01/2021            |              |                |                                               | Eligible until 30/06/2022       |                                                         |      |
| National reference                     |              |                |                                               | Programme ver<br>1.0            | rsion                                                   |      |

The Edit details pop-up window appears:

## Version information 0

| Commission decision number | Commission decision date |
|----------------------------|--------------------------|
| C(2021)7587                | 28/10/2021               |
| Eligible from              | Eligible until           |
| 01/01/2021                 | 30/06/2022               |
| National reference         | Programme version        |
|                            | 1.0                      |
| Source language *          |                          |
| Spanish                    | 2                        |
|                            | Cancel                   |
|                            |                          |

- 2. Enter or change the following information:
- (1) Enter the *National reference* if applicable.
- (2) Change the *Source language* if needed.
- (3) Click on SAVE to save the information.

## **Officials in Charge**

|      | Officials in Charge can be updated at any time, independent from the status of the Payment Application.                         |
|------|----------------------------------------------------------------------------------------------------|
| Νοτε | Commission Officials (email domain "ec.europa.eu") can only be created/updated/deleted by Commission Users.                     |
|      | The officials in charge are copied from the previous Payment Application version of the same Programme and Fund, when existing. |

- Click on the ADD button + Add to add a new official in charge.
- Clicking on the EDIT icon 🖍 of a row will allow you to modify the information of this official.

- Clicking on the **Delete** icon **a** of a row will allow you to delete the official in charge selected.
- **1.** Click on the ADD button to add a new Official in Charge:

| Table of Contents <                                                                                                    | GENERAL             |         |          |            |               |                |         |
|----------------------------------------------------------------------------------------------------|---------------------|---------|----------|------------|---------------|----------------|---------|
| ${}$                                                                                                    | Officials in charge |         |          |            | + Add         |                |         |
| <ul> <li>General</li> <li>Version information</li> <li>Officials in charge</li> <li>History</li> <li>Documents</li> <li>Observations</li> </ul> | Name \$             | Phone ≑ | Email \$ | Language ≑ | Valid from \$ | Valid until \$ | Actions |
| Expenditure     Declaration & payment application                                                                                               |                     |         |          |            |               |                |         |

## The Edit details pop-up window appears:

| Offic | ials in charge <b>0</b> |   |             |        |        |
|-------|-------------------------|---|-------------|--------|--------|
| Add   | official                |   |             |        |        |
| Name  | e *                     |   |             |        | (1)    |
| -     | Some One                |   |             |        |        |
| Emai  | *                       |   |             |        | (2)    |
| @     | test@test.com           |   |             |        |        |
| Phon  | e                       | 3 | Language    |        | 4<br>¢ |
| Valid | from                    |   | Valid until |        | 5      |
|       |                         |   |             |        |        |
|       |                         |   |             | Cancel | Save   |

- 2. Enter or select the following information:
- (1) Enter the *Name*.
- (2) Enter the *Email*.

The format of the Email address will be validated by the system and should be unique.

- (3) Enter the *Phone* number.
- (4) Select the *Language*.
- (5) Enter the Valid from and Valid until dates.

The Valid until date should be greater than the Valid from date.

(6) Click on **SAVE** to save the information.

## History

This section shows all the actions that have been taken on the Payment Application since it was created, for example:

| Table of Contents <                                                                                                    | GENERAL                                                                                                    |  |
|----------------------------------------------------------------------------------------------------|----------------------------------------------------------------------------------------------------|--|
| Q Type to filter TOC                                                                                                    | History 0                                                                                                    |  |
| <ul> <li>General</li> <li>Version information</li> <li>Officials in charge</li> <li>History</li> <li>Documents</li> <li>Observations</li> <li>Expenditure</li> <li>Declaration &amp; payment application</li> </ul> | 17/06/2022       OPEN         14:54       Action Edit on node Comunidad Foral de Navarra (ES22) by Gsb, Ste (n0001843)         17/06/2022       OPEN         14:45       Action Create on node Comunidad Foral de Navarra (ES22) by Gsb, Ste (n0001843) |  |
| Comments                                                                                                    |                                                                                                    |  |

## **Documents**

| Note | The <b>Documents</b> list shows all documents uploaded against this version of the Payment Application by Member State and by Commission. Member State Users see all their own Documents and the sent Commission Documents. Commission Users see all their own Documents, unsent Integral Member State Documents and sent Member State Documents. |
|------|----------------------------------------------------------------------------------------------------|
|      | Only unsent documents can be deleted. Once a document has been sent to the Commission it cannot be deleted.                                                                                                    |

The following documents will be foreseen:

| Description                                           | Internal<br>Code | Non-<br>Integral (1) | Integral<br>(2) | System<br>(3) | Required<br>(4) |
|-------------------------------------------------------|------------------|----------------------|-----------------|---------------|-----------------|
| Other Member State Document                           | PAP.OM           | х                    |                 |               |                 |
| Snapshot of data before send                          | SNP.PAPSNT       |                      | Х               | х             | х               |
| MS Request to withdraw Payment<br>Application version | PAP.WIR          | х                    |                 |               |                 |

- (1) Document can be sent at any time
- (2) Document will be automatically sent when the Object is sent
- (3) Document automatically created by the system
- (4) Document required in the system before a next action can be executed

## **Uploading & Sending Documents**

| Νοτε | Only unsent documents can be deleted. Once a document has been sent to the Commission |
|------|---------------------------------------------------------------------------------------|
|      | it cannot be deleted.                                                                 |

Multiple documents can be uploaded in the Payment Application.

• Clicking on the ADD button + Add will open a pop-up window allowing you to add a new document type with attachments.

- Selecting a document row and clicking on the VIEW icon will allow you to view the document information.
- Selecting a document row and clicking on the EDIT icon  $\checkmark$  will allow you to modify the document information. If a document of type 'Other Member State Document' must be sent, you can select the edit icon in order to send the document.
- Selecting a document row and clicking on the **Delete** icon **s** will allow you to delete the document and all attachements.

|        | <b>Integral Documents</b> (Official Proposal etc) are only sent - together with the encoded data – once the Payment Application is sent to the EC.            |
|--------|----------------------------------------------------------------------------------------------------|
| Remark | <b>Referential/non-integral Documents</b> (ie. 'Other Member State Document') can be sent at any time independently of the status of the Payment Application. |
|        | The 'Other Member State Document' type demands a manual submission (they are NOT sent automatically when the object is sent to the EC).                       |
|        | A non-integral document is only visible to the Commission when the SENT DATE is visible.                                                                      |

**1.** Click on the **ADD** button to add a new document:

| Table of Contents <                                                                                                | GENERAL                                                                                                    |
|----------------------------------------------------------------------------------------------------|----------------------------------------------------------------------------------------------------|
| $\mathbf{\hat{\mathbf{N}}}$                                                                                        | Documents annexed to this payment application version                                                                                                    |
| General     Version information     Officials in charge     History     Cocuments     Observations     Expenditure | Title $\Rightarrow$ Document $\Rightarrow$ Document $\Rightarrow$ Local reference $\Rightarrow$ Commission $\Rightarrow$ Files $\Rightarrow$ Sent $\Rightarrow$ Sent $\Rightarrow$ Actions date |

The Edit document details pop-up window appears:

#### Document

| Document title * |      |                   |               |        |
|------------------|------|-------------------|---------------|--------|
| Document type *  |      | 2 Document date * |               |        |
| Local reference  |      |                   |               |        |
| ATTACHED FILES   |      |                   |               | + Add  |
| Title            | Туре | Language          | File / Upload | Action |

2. Enter or select the following information:

(1) Enter a *Document Title* for your Document.

- (2) Select a Document Type.
- (3) Enter a *Document Date*.

The system automatically fills the field with todays date, but this can be modified.

(4) Enter a Local reference.

(5) Click on the ADD button to add a new attachment:

- You can add multiple attachments by clicking on the ADD button.
- You can remove unwanted attachments by selecting the attachment and clicking on the **Remove** button.

The Attached files window becomes editable:

| ATTACHED FILES        |           |                |                                               | + Add      |
|-----------------------|-----------|----------------|-----------------------------------------------|------------|
| Title<br>Integral doc | 1<br>Main | 2<br>+ English | 3<br>File / Upload<br>4<br>Browse Choose file | Action     |
|                       |           |                | C                                             | ancel Save |

- 3. Enter or select the following information:
- (1) Enter a *Title* for your attachment.
- (2) Select the *Type* of the document.
- It is possible to select from these 4 types: Annex, Cover Letter, Main or Translation.
- (3) Select the *Language* of the document.
- (4) Click on **BROWSE** to select the file that you want to add as an attachment.
- (5) After the attachments are uploaded click on SAVE.

## Sending an unsent non-integral document

| Νοτε | Only unsent documents can be deleted. Once a document has been sent to the Commission it cannot be deleted. |
|------|----------------------------------------------------------------------------------------------------|
|------|----------------------------------------------------------------------------------------------------|

1. Once the document and attachment(s) have been uploaded click on the EDIT icon in the row containing the unsent document:

| Table of Contents <                                      | GENERAL    |                                   |                  |                          |                         |          |                           |              |         |       |
|----------------------------------------------------------|------------|-----------------------------------|------------------|--------------------------|-------------------------|----------|---------------------------|--------------|---------|-------|
| Q Type to filter TOC                                     | Docum      | nents anne                        | xed to this      | payment a                | application v           | ersion   | 0                         |              |         | + Add |
| <ul> <li>General</li> <li>Version information</li> </ul> | Title \$   | Document<br>type                  | Document<br>date | Local<br>reference<br>\$ | Commission<br>reference | Files \$ | Sent<br>date <sup>‡</sup> | Sent<br>by ≑ | Actions |       |
| Officials in charge<br>History                           | PAP<br>doc | Other Member<br>State<br>document | 20/06/2022       |                          |                         | 1        |                           |              | •       | ō     |
| Observations                                             |            |                                   |                  |                          |                         |          |                           |              | 0       |       |
| Expenditure     Declaration & payment application        |            |                                   |                  |                          |                         |          |                           |              |         |       |

2. Click on SAVE & SEND to send the document to the Commission:

| TTACHED FILES |      |             |               | + Add       |
|---------------|------|-------------|---------------|-------------|
| Title         | Туре | Language    | File / Upload | Action      |
| PAP           | Main | en. English | PAP doc.pdf   | 1           |
|               |      |             | Cancel Save   | Save & Send |
|               |      |             |               |             |

| REMARK Th | The SAVE & SEND button will only be shown for documents which are not integral part of the Object and after at least one attachment was added. |
|-----------|----------------------------------------------------------------------------------------------------|
|-----------|----------------------------------------------------------------------------------------------------|

## Deletion of an unsent document

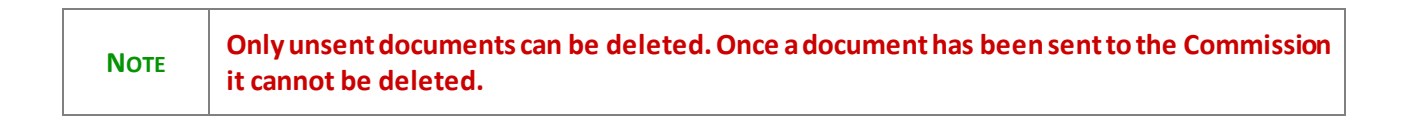

1. In the row of a previously uploaded unsent document click on the **Delete** icon to delete the document and associated attachments:

| Table of Contents <               | GENERAL    | -                                 |                  |                                              |                         |          |              |              |         |
|-----------------------------------|------------|-----------------------------------|------------------|----------------------------------------------|-------------------------|----------|--------------|--------------|---------|
| Q Type to filter TOC              | Docun      | nents anne                        | xed to this      | payment a                                    | application v           | ersion   | 0            |              | + Add   |
| General     Version information   | Title \$   | Document<br>type                  | Document<br>date | Local<br>reference<br>\$\Phi_{\mathcal{E}}\$ | Commission<br>reference | Files \$ | Sent<br>date | Sent<br>by ≑ | Actions |
| Officials in charge<br>History    | PAP<br>doc | Other Member<br>State<br>document | 20/06/2022       |                                              |                         | 1        |              |              | •       |
| Observations                      |            |                                   |                  |                                              |                         |          |              |              | 0       |
| Expenditure                       |            |                                   |                  |                                              |                         |          |              |              |         |
| Declaration & payment application |            |                                   |                  |                                              |                         |          |              |              |         |

A confirmation window appears:

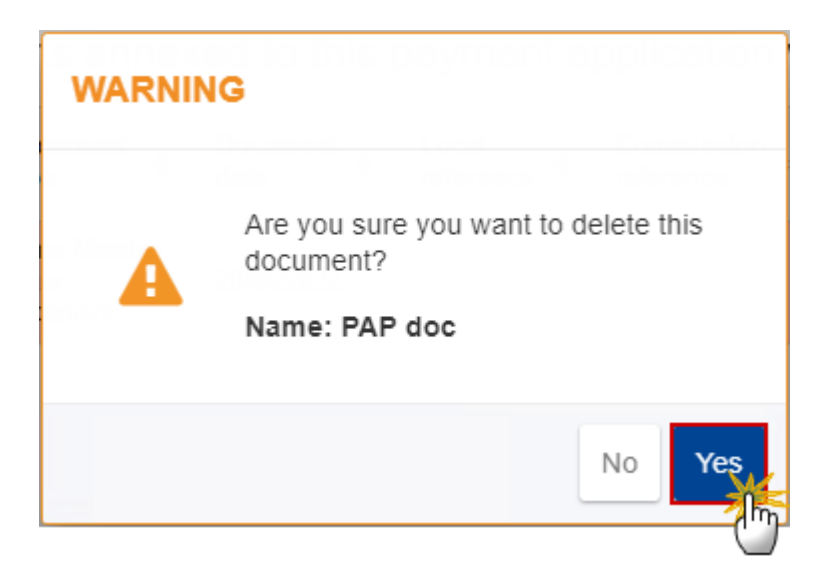

2. Click on YES to confirm deletion. Click on No to return to the document section.

## **Observations**

|      | This section is used to provide any relevant information to the Payment Application. It can be used as a type of 'chat' between the Member State and Commission. |
|------|----------------------------------------------------------------------------------------------------|
|      | All Users who have Read permission on the Payment Application will be able to read all Observations in the conversation.                                         |
| Νοτε | All Users who have Update permission on the Payment Application will be able to send an observation and participate in the conversation.                         |
|      | All observations are kept against the specific version of the Payment Application.                                                                               |
|      | The observation is added below the Observations box and includes the username, the date and time of the post.                                                    |
|      |                                                                                                    |

**1.** Click on the **ADD** button to add an observation:

| Table of Contents <                                                                                                    | GENERAL             |
|----------------------------------------------------------------------------------------------------|---------------------|
| $\widehat{} \mathbf{ \heartsuit }$                                                                                                    | Observations        |
| General     Version information     Officials in charge     History     Documents     Observations     Expenditure     Declaration & payment application     Comments | No items to display |

The Add new observation screen appears:

| Observations 0                                    |        |           |
|---------------------------------------------------|--------|-----------|
| Add new observation                               |        |           |
| Should I add the extra information as a document? |        |           |
|                                                   | Cancel | 2<br>Save |

- 2. Enter the following:
- (1) Enter an observation.
- (2) Click on ADD to save the information.

# Expenditure

**1.** Click on the **EDIT** button to enter the values for the Total amount of Eligible Expenditure and Total amount of Public Expenditure:

| Table of Contents        Q.     Type to filter TOC | Expenditure b<br>the managing<br>This table shall not inclu<br>operations that contribut | roken down b<br>authority<br>de expenditure linked t<br>te to the fulfilment of er | by specific of<br>o specific objectives<br>abling conditions | Djective as en            | tered into the acc                                      | re exception of                                    |
|----------------------------------------------------|------------------------------------------------------------------------------------------|------------------------------------------------------------------------------------|--------------------------------------------------------------|---------------------------|---------------------------------------------------------|----------------------------------------------------|
| General     Version information                    | Specific objective                                                                       | Type of action                                                                     | Calculation<br>basis (A)                                     | Co-financing<br>rate      | Total amount of<br>eligible expenditure <b>0</b><br>(B) | Total amount of Union<br>contribution <b>1</b> (C) |
| Officials in charge     History                    | 1. CEAS                                                                                  | Regular actions                                                                    | Total                                                        | 100.00000000<br>0%        |                                                         |                                                    |
| Documents                                          |                                                                                          | Annex IV actions                                                                   | Total                                                        | 0.000000000%              |                                                         |                                                    |
| Observations                                       | 2. Legal migration<br>and integration                                                    | Regular actions                                                                    | Total                                                        | 100.00000000<br>0%        |                                                         |                                                    |
| Declaration & payment application                  |                                                                                          | Annex IV actions                                                                   | Total                                                        | 0.000000000%              |                                                         |                                                    |
| Comments                                           | 3. Return                                                                                | Regular actions                                                                    | Total                                                        | 100.00000000<br>0%        |                                                         |                                                    |
| Bank information                                   |                                                                                          | Annex IV actions                                                                   | Total                                                        | 0.000000000%              |                                                         |                                                    |
| Appendix 3                                         | 4. Solidarity                                                                            | Regular actions                                                                    | Total                                                        | <b>100.00000000</b><br>0% |                                                         |                                                    |
| Annendix A                                         |                                                                                          |                                                                                    |                                                              |                           |                                                         |                                                    |

## The Edit details pop-up window appears:

# Expenditure broken down by specific objective as entered into the accounts of the managing authority **0**

This table shall not include expenditure linked to specific objectives for which enabling conditions are not fulfilled, with the exception of operations that contribute to the fulfilment of enabling conditions

| Specific objective                    | Type of action   | Calculation<br>basis (A) | Co-financing<br>rate | Total amount of<br>eligible expenditure <b>0</b><br>(B) | Total amount of Union contribution (C) | Total amount of public<br>contribution made or<br>to be made ④ (D) |
|---------------------------------------|------------------|--------------------------|----------------------|---------------------------------------------------------|----------------------------------------|--------------------------------------------------------------------|
| 1. CEAS                               | Regular actions  | Total                    | 100.00000000<br>0%   |                                                         |                                        |                                                                    |
|                                       | Annex IV actions | Total                    | 0.000000000%         |                                                         |                                        |                                                                    |
| 2. Legal migration<br>and integration | Regular actions  | Total                    | 100.00000000<br>0%   |                                                         |                                        |                                                                    |
|                                       | Annex IV actions | Total                    | 0.00000000009        | )                                                       |                                        |                                                                    |
| 3. Return                             | Regular actions  | Total                    | 100.00000000<br>0%   |                                                         |                                        |                                                                    |
|                                       | Annex IV actions | Total                    | 0.000000000%         |                                                         |                                        |                                                                    |
| 4. Solidarity                         | Regular actions  | Total                    | 100.00000000<br>0%   |                                                         |                                        |                                                                    |
| Grand total                           |                  |                          |                      |                                                         |                                        |                                                                    |
|                                       |                  |                          |                      |                                                         |                                        | Cancel Save                                                        |

- 2. Enter the following:
- (1) Enter the amounts in the columns.
- (2) Click on SAVE to save the information.

|        | The TA 36(<br>when A in<br>Example: | 5) Total amount of<br>(Total,null) or D w | Union cont<br>hen A is Put | ribution (C<br>olic] * Co-f | ) is calc<br>inancir | ulated ang rate * | nd is eq<br>6%. | ual to the SUM [ (B+C)                              |
|--------|-------------------------------------|-------------------------------------------|----------------------------|-----------------------------|----------------------|-------------------|-----------------|-----------------------------------------------------|
| Remark | Specific<br>Objective               | Type of Action                            | Co-<br>Financing<br>Rate   | Calculation<br>basis        | В                    | С                 | D               | TA36(5)<br>= Co-Financing Rate *<br>(B+C) or D * 6% |
|        | SO1                                 | Regular actions                           | 50%                        | Т                           | 100€                 | 100€              | 180€            | 6.00€                                               |
|        | SO1                                 | Operating Support                         | 60%                        | Р                           | 100€                 | 100€              | 200€            | 7.20€                                               |
|        | TA 36(5)                            |                                           | 100%                       |                             |                      | 13.20€            |                 | 13.20€                                              |

## **Declaration & payment application**

The requester type comes from the linked Programme version Authority information. When there is an "Accounting function in case this function is entrusted to a body other than the managing authority" in the Programme, then we use this requester type, else we use the "Managing authority" requester type.
 NOTE The requested amounts are not updateable and will be automatically filled in, based on the declaration of expenditure and the amounts already paid for this Accounting Year (calculated by the Commission SFC2021 Back-Office service). No manual encoding of the requested amounts will be allowed, even when the SFC2021 Back-Office service is temporary not available. If the Member State has questions about the calculations they can contact their Desk officer for more information.

**1.** Click on the **EDIT** button to edit information in the table:

| Table of Contents   <                            |                                                                                                    |
|--------------------------------------------------|----------------------------------------------------------------------------------------------------|
| Q Type to filter TOC                             | By validating this payment application the managing authority requests the payment of the amounts as mentioned below. |
| <ul> <li>General</li> <li>Expenditure</li> </ul> | Representing the managing authority responsible for the accounting function:                                          |
| Declaration & payment application                | (350, 51 <del>-</del>                                                                                                 |
| Comments                                         |                                                                                                    |
| Bank information                                 | Fund Amount                                                                                                    |
| Appendix 1<br>Appendix 3<br>Appendix 4           | AMIF                                                                                                    |
| No validation result available                   |                                                                                                    |

#### The Edit details pop-up window appears:

| s mentioned below.  | nent application the managing authority requests the payment of the amo |
|---------------------|-------------------------------------------------------------------------|
| Representing the ma | naging authority responsible for the accounting function: *             |
| Gsb, Ste            |                                                                         |
|                     |                                                                         |
| Fund                | Amount                                                                  |
|                     |                                                                         |
| AMIF                |                                                                         |

#### 2. Enter the following:

(1) Enter the name of the person *Representing the managing authority responsible for the accounting function*.

The "Representing the ..." in the Declaration is automatically filled in with the first name and last name of the User who initially created the Payment Application version but can be manually updated.

(2) Click on SAVE to save the information.

## Comments

#### 1. Click on the EDIT button to add comments:

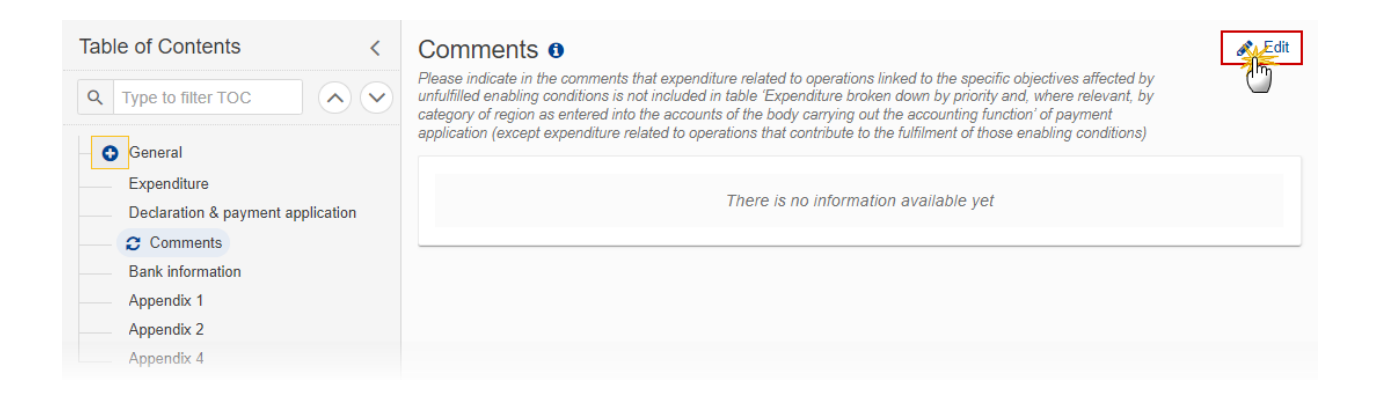

#### The Edit details pop-up window appears:

#### Comments

Please indicate in the comments that expenditure related to operations linked to the specific objectives affected by unfulfilled enabling conditions is not included in table 'Expenditure broken down by priority and, where relevant, by category of region as entered into the accounts of the body carrying out the accounting function' of payment application (except expenditure related to operations that contribute to the fulfilment of those enabling conditions)

| 1           |
|-------------|
| 1           |
|             |
|             |
|             |
| Cancel Save |

2. Enter the following:

- (1) Enter the *Comments*.
- (2) Click on SAVE to save the information.

## **Bank information**

| Νοτε | For Payment Application versions > 1, the system will get the information from a previous Payment Application version for the same Fund. If the bank account is obsolete, the User has to insert a new and valid bank account. |
|------|----------------------------------------------------------------------------------------------------|
|      | Only 1 bank account has to be defined.                                                                                                    |

**1.** Click on the **EDIT** button to edit the Bank account information:

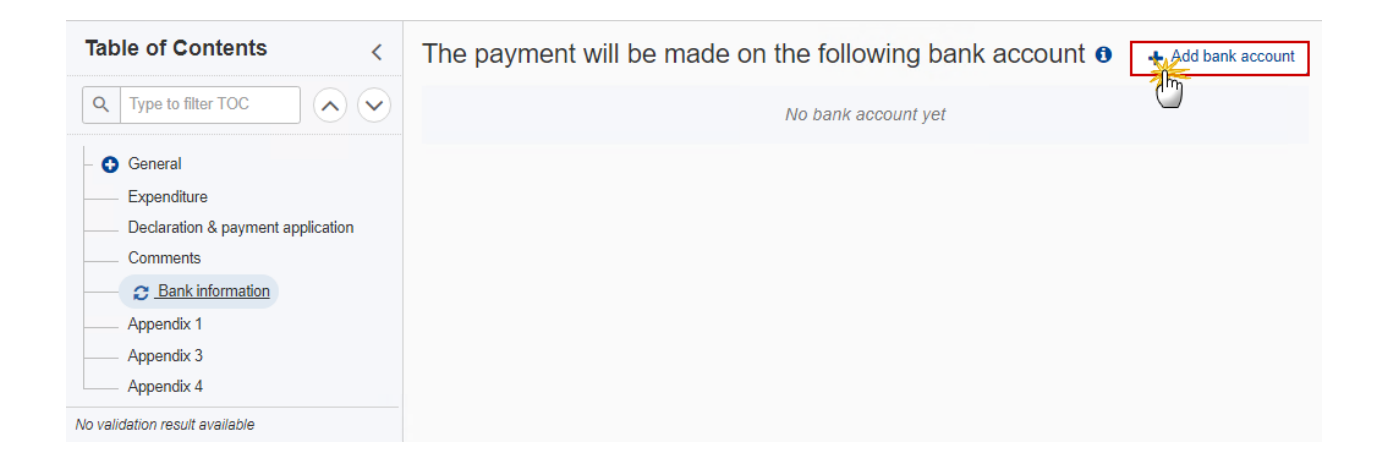

The Edit details pop-up window appears:

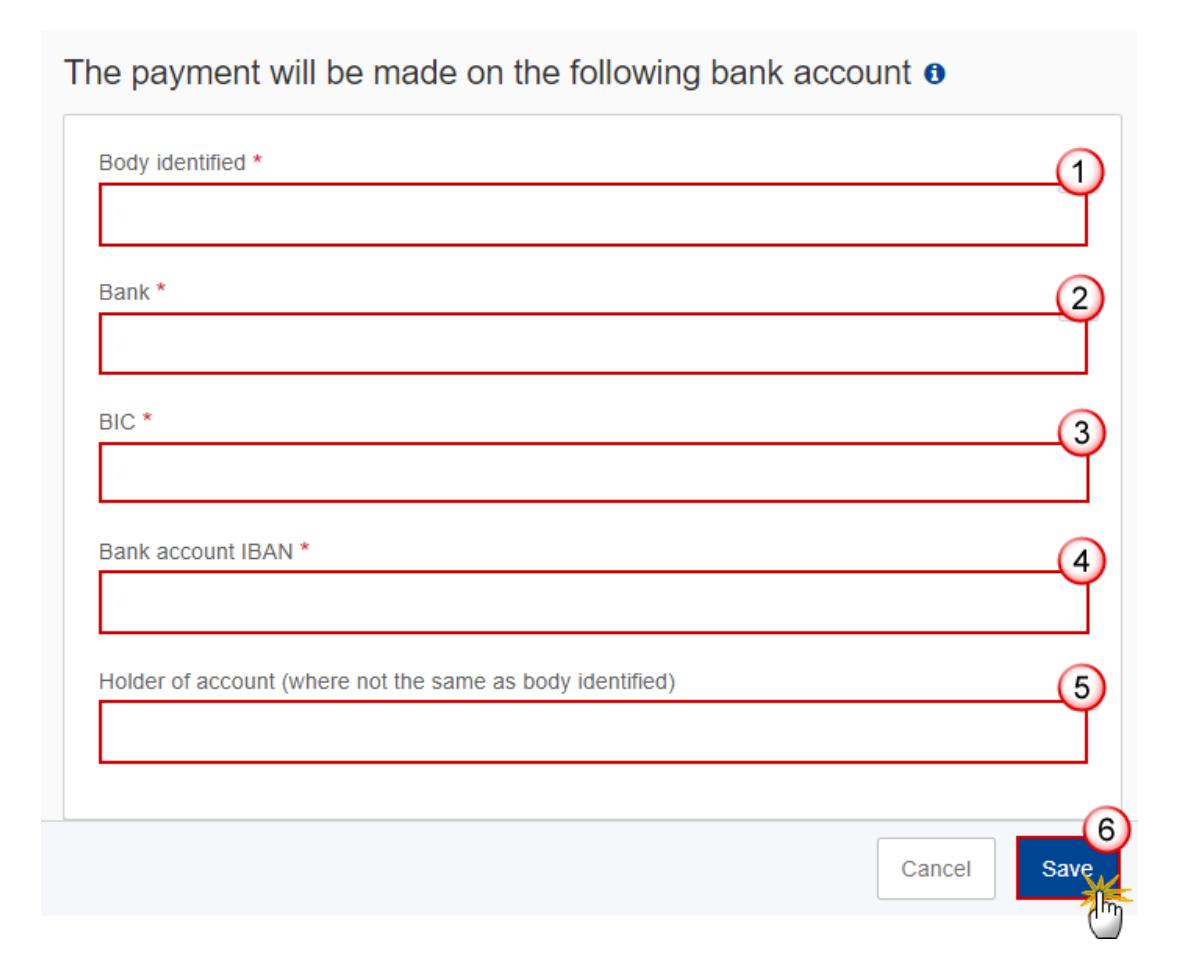

- 2. Enter the following:
- (1) Enter the *Body identified*.
- (2) Enter the *Bank* name.
- (3) Enter the *BIC* number.
- (4) Enter the *Bank account IBAN* number.
- (5) Enter the Holder of account (where not the same as the body identified).
- (6) Click on SAVE to save the information.

Appendix 1

| N | 0 | ΓE |
|---|---|----|

A record is automatically foreseen by the create action for each distinct Specific Objective, Type of Action, non-technical assistance record in table 6 of the linked Programme version.

#### **1.** Click on the **EDIT** button to add the information:

| Table of Contents        Q.     Type to filter TOC             | Appendix 1 <b>1</b><br>Information on programme<br>from the start of the progra | e contributions paid to fin<br>amme) | ancial instruments as referred to                                                     | in Article 92 and included in                               | the payment applications (cumu                                                    | lative                                                      |
|----------------------------------------------------------------|---------------------------------------------------------------------------------|--------------------------------------|---------------------------------------------------------------------------------------|-------------------------------------------------------------|-----------------------------------------------------------------------------------|-------------------------------------------------------------|
| – 🕒 General                                                    |                                                                                 |                                      | Amount included in the first p<br>paid to the financial instrume                      | payment application and<br>nt 🕄                             | Corresponding cleared amoun<br>92(3)                                              | t as referred to in Article                                 |
| Expenditure     Declaration & payment application     Comments | Specific objective                                                              | Type of action                       | Total amount of<br>programme<br>contributions paid to<br>financial instruments<br>(A) | Total amount of<br>corresponding public<br>contribution (B) | Total amount of<br>programme<br>contributions pursuant<br>to Article 92(2)(b) (C) | Total amount of<br>corresponding public<br>contribution (D) |
| Bank information                                               | 1. CEAS                                                                         | Regular actions                      |                                                                                       |                                                             |                                                                                   |                                                             |
| Appendix 1 Appendix 3                                          | 1. CEAS                                                                         | Annex IV actions                     |                                                                                       |                                                             |                                                                                   |                                                             |
| Appendix 4                                                     | 2. Legal migration and<br>integration                                           | Regular actions                      |                                                                                       |                                                             |                                                                                   |                                                             |
|                                                                | 2. Legal migration and integration                                              | Annex IV actions                     |                                                                                       |                                                             |                                                                                   |                                                             |
|                                                                | 3. Return                                                                       | Regular actions                      |                                                                                       |                                                             |                                                                                   |                                                             |
|                                                                | 3. Return                                                                       | Annex IV actions                     |                                                                                       |                                                             |                                                                                   |                                                             |
|                                                                | 4. Solidarity                                                                   | Regular actions                      |                                                                                       |                                                             |                                                                                   |                                                             |

## The Edit details pop-up window appears:

#### Appendix 1 **0** Information on programme contributions paid to financial instruments as referred to in Article 92 and included in the payment

Information on programme contributions paid to financial instruments as referred to in Article 92 and included in the payment applications (cumulative from the start of the programme)

|                                    |                  | Amount included in the first payment application and paid to the financial instrument <b>3</b>                                              | Corresponding cleared amount as referred to in Article 92(3)                      |
|------------------------------------|------------------|----------------------------------------------------------------------------------------------------|-----------------------------------------------------------------------------------|
| Specific objective                 | Type of action   | Total amount of<br>programme Total amount of<br>contributions paid to corresponding public<br>financial instruments contribution (B)<br>(A) | Total amount of<br>programme<br>contributions pursuant<br>to Article 92(2)(b) (C) |
| 1. CEAS                            | Regular actions  |                                                                                                    |                                                                                   |
| 1. CEAS                            | Annex IV actions |                                                                                                    |                                                                                   |
| 2. Legal migration and integration | Regular actions  |                                                                                                    |                                                                                   |
| 2. Legal migration and integration | Annex IV actions |                                                                                                    |                                                                                   |
| 3. Return                          | Regular actions  |                                                                                                    |                                                                                   |
| 3. Return                          | Annex IV actions |                                                                                                    |                                                                                   |
| 4. Solidarity                      | Regular actions  |                                                                                                    |                                                                                   |
| Grand total                        |                  |                                                                                                    |                                                                                   |
|                                    |                  |                                                                                                    | Cancel                                                                            |

- 2. Enter the following:
- (1) Enter the amounts in the columns.
- (2) Click on SAVE to save the information.

# Appendix 3

| Νοτε | A record is automatically foreseen by the create action for each distinct Specific Objective,<br>Type of Action record in table 6 of the linked Programme version. |
|------|----------------------------------------------------------------------------------------------------|
|------|----------------------------------------------------------------------------------------------------|

## **1.** Click on the **EDIT** button to add the information:

| Table of Contents        Q     Type to filter TOC                                                          | Appendix 3 1<br>Information on expenditu<br>enabling conditions (curr | ure linked to specific ob<br>nulative from the begin | jectives for which ena<br>ning of the programm | abling conditions are not<br>ing period)      | fulfilled, with the exception of operation        | ons that contribute to th                     | the fulfilment of                          |
|----------------------------------------------------------------------------------------------------|-----------------------------------------------------------------------|------------------------------------------------------|------------------------------------------------|-----------------------------------------------|---------------------------------------------------|-----------------------------------------------|--------------------------------------------|
| - 🚯 General                                                                                                |                                                                       |                                                      |                                                | Eligible expenditure<br>fulfilled enabling co | or Union contribution linked to non-<br>anditions | Eligible expenditure<br>fulfilled enabling co | or Union contribution linked to nditions 0 |
| Expenditure Declaration & payment application Comments Bank information Appendix 1 C Appendix 3 Appendix 4 | Specific objective                                                    | Type of action                                       | Calculation<br>basis (A)                       | Total (B)                                     | Public (C)                                        | Total (D)                                     | Public (E)                                 |
|                                                                                                    | 1. CEAS                                                               | Regular actions                                      | Total                                          |                                               |                                                   |                                               |                                            |
|                                                                                                    | 1. CEAS                                                               | Annex IV actions                                     | Total                                          |                                               |                                                   |                                               |                                            |
|                                                                                                    | 2. Legal migration<br>and integration                                 | Regular actions                                      | Total                                          |                                               |                                                   |                                               |                                            |
|                                                                                                    | 2. Legal migration<br>and integration                                 | Annex IV actions                                     | Total                                          |                                               |                                                   |                                               |                                            |
|                                                                                                    | 3. Return                                                             | Regular actions                                      | Total                                          |                                               |                                                   |                                               |                                            |
|                                                                                                    | 3. Return                                                             | Annex IV actions                                     | Total                                          |                                               |                                                   |                                               |                                            |
|                                                                                                    | 4. Solidarity                                                         | Regular actions                                      | Total                                          |                                               |                                                   |                                               |                                            |
| No validation result available                                                                             | Grand total                                                           |                                                      |                                                |                                               |                                                   |                                               |                                            |

The Edit details pop-up window appears:

|                                       |                  |                          | Eligible expenditure or Union contribution linked to non-<br>fulfilled enabling conditions 0 |            | Eligible expenditure or Union contribution linked<br>fulfilled enabling conditions <b>9</b> |            |
|---------------------------------------|------------------|--------------------------|----------------------------------------------------------------------------------------------|------------|---------------------------------------------------------------------------------------------|------------|
| Specific objective                    | Type of action   | Calculation<br>basis (A) | Total (B)                                                                                    | Public (C) | Total (D)                                                                                   | Public (E) |
| I. CEAS                               | Regular actions  | Total                    |                                                                                              |            |                                                                                             |            |
| . CEAS                                | Annex IV actions | Total                    |                                                                                              |            |                                                                                             |            |
| 2. Legal migration<br>and integration | Regular actions  | Total                    |                                                                                              |            |                                                                                             |            |
| 2. Legal migration<br>and integration | Annex IV actions | Total (                  | 1                                                                                            |            |                                                                                             |            |
| . Return                              | Regular actions  | Total                    |                                                                                              |            |                                                                                             |            |
| . Return                              | Annex IV actions | Total                    |                                                                                              |            |                                                                                             |            |
| . Solidarity                          | Regular actions  | Total                    |                                                                                              |            |                                                                                             |            |
| irand total                           |                  |                          |                                                                                              |            |                                                                                             |            |

#### 2. Enter the following:

(1) Enter the amounts in the columns.

Column D is the sum of columns B and C from the expenditure table of the last accepted Payment Application version of each past Accounting Year, plus from the current Payment Application version. Column E is the sum of columns D and C from the expenditure table of the last accepted Payment Application version of each past Accounting Year, plus from the current Payment Application version.

Columns B and C for Technical Assistance records (TA.36(5) and TA.37) are not editable.

(2) Click on SAVE to save the information.

## Appendix 4

| Νοτε | A record is automatically foreseen by the create action for each distinct Specific Objective,<br>Type of Action, non-Technical Assistance record in table 6 of the linked Programme version. |
|------|----------------------------------------------------------------------------------------------------|
|------|----------------------------------------------------------------------------------------------------|

**1.** Click on the **EDIT** button to add the information:

| Table of Contents <                                               | Appendix 4 <b>1</b><br>Advances paid in the context of State | aid (Article 91(5)) and included in the payment applications (cumulative from the start of the programme) |                                      |                                                                                   |                                                            |  |
|-------------------------------------------------------------------|--------------------------------------------------------------|----------------------------------------------------------------------------------------------------|--------------------------------------|-----------------------------------------------------------------------------------|------------------------------------------------------------|--|
| Q Type to filter TOC                                              | Specific objective                                           | Type of action                                                                                            | Total amount paid as advances<br>(A) | Amount which has been<br>covered by expenditure paid<br>within three years () (B) | Amount which has not been<br>covered by expenditure paid 0 |  |
| <ul> <li>General</li> <li>Expenditure</li> </ul>                  | 1. CEAS                                                      | Regular actions                                                                                           |                                      | within three years o (b)                                                          | (0)                                                        |  |
| Declaration & payment application<br>Comments<br>Bank information | 1. CEAS                                                      | Annex IV actions                                                                                          |                                      |                                                                                   |                                                            |  |
|                                                                   | 2. Legal migration and integration                           | Regular actions                                                                                           |                                      |                                                                                   |                                                            |  |
| Appendix 1                                                        | 2. Legal migration and integration                           | Annex IV actions                                                                                          |                                      |                                                                                   |                                                            |  |
| Appendix 3     Appendix 4                                         | 3. Return                                                    | Regular actions                                                                                           |                                      |                                                                                   |                                                            |  |
|                                                                   | 3. Return                                                    | Annex IV actions                                                                                          |                                      |                                                                                   |                                                            |  |
|                                                                   | 4. Solidarity                                                | Regular actions                                                                                           |                                      |                                                                                   |                                                            |  |
| No validation result available                                    | Grand total                                                  |                                                                                                    |                                      |                                                                                   |                                                            |  |

## The Edit details pop-up window appears:

Appendix 4 0 Advances paid in the context of State aid (Article 91(5)) and included in the payment applications (cumulative from the start of the programme)

| Specific objective                 | Type of action   | Total amount paid as advances<br>(A) | Amount which has been<br>covered by expenditure paid<br>within three years ① (B) | Amount which has not been<br>covered by expenditure paid ①<br>(C) |
|------------------------------------|------------------|--------------------------------------|----------------------------------------------------------------------------------|-------------------------------------------------------------------|
| 1. CEAS                            | Regular actions  |                                      |                                                                                  |                                                                   |
| 1. CEAS                            | Annex IV actions |                                      |                                                                                  |                                                                   |
| 2. Legal migration and integration | Regular actions  |                                      |                                                                                  |                                                                   |
| 2. Legal migration and integration | Annex IV actions | 1                                    |                                                                                  |                                                                   |
| 3. Return                          | Regular actions  | Ý                                    |                                                                                  |                                                                   |
| 3. Return                          | Annex IV actions |                                      |                                                                                  |                                                                   |
| 4. Solidarity                      | Regular actions  |                                      |                                                                                  |                                                                   |
| 4. Solidarity                      | Annex IV actions |                                      |                                                                                  |                                                                   |
| Grand total                        |                  |                                      |                                                                                  |                                                                   |
|                                    |                  |                                      |                                                                                  | Cancel Save                                                       |

- 2. Enter the following:
- (1) Enter the amounts in the columns.
- (2) Click on SAVE to save the information.

# Validate the Payment Application (AMIF, ISF, BMVI)

|        | The Payment Application can be validated <b>at any time</b> , when the current version is in status <b>OPEN</b> and resides at the User's Node.                                                                                                    |
|--------|----------------------------------------------------------------------------------------------------|
| Remark | To validate the Payment Application, the User must have the role of <b>MS Managing</b><br><b>Authority</b> or <b>Body entrusted with the accounting function</b> with <b>Update</b> or <b>Send</b> rights<br>( <b>MSMAu/s</b> or <b>MSAFu/s</b> ). |

Click on the **VALIDATE** button to validate the Payment Application:

| PAP-AIB list                                                        | 3 - 1.0 🛞                                |              |                |                                            |                                 |                                            |          |
|---------------------------------------------------------------------|------------------------------------------|--------------|----------------|--------------------------------------------|---------------------------------|--------------------------------------------|----------|
| ■ AMIF □ 1.0                                                        | /2022 🔲 ES22 🛇 17/06/2                   | 022, 15:14   |                |                                            |                                 |                                            | Validate |
| Table of Contents <                                                 | GENERAL                                  |              |                |                                            |                                 |                                            | <u> </u> |
| Q Type to filter TOC                                                | Version informatio                       | n            |                |                                            |                                 |                                            | 🖋 Edit   |
| General     General     General     General     Officials in charge | CCI<br>2021ES65AMPR003                   | Fund<br>AMIF | Version<br>1.0 | Accounting year<br>01/01/2021 - 30/06/2022 | Last modified 17/06/2022, 15:14 | Current node<br>Comunidad Foral de Navarra | OPEN)    |
| History<br>Documents                                                | Title in English<br>prg home amif isabel |              |                |                                            |                                 |                                            |          |

| Remark | An <b>Error</b> will block you from sending the Payment Application. The error(s) should be resolved and the Payment Application must be revalidated. Note that a <b>WARNING</b> does not block you from sending the Payment Application. |
|--------|----------------------------------------------------------------------------------------------------|
|--------|----------------------------------------------------------------------------------------------------|

The system validates the following information:

| Code | Severity | Validation Rule                                                                                                    |
|------|----------|----------------------------------------------------------------------------------------------------|
| 001  | WARNING  | Validate that at least one official in charge of the Member State exists.                                                                                                    |
| 002  | Error    | Validate that the CCI code matches the following regular expression:<br>For AMIF, ISF and BMVI<br>(65AMPR 65ISPR 65BVPR) (Implicit in web).                                                                                                    |
| 003  | ERROR    | Validate that the programme is already adopted (Implicit in web).                                                                                                    |
| 004  | Error    | Validate that the start date of eligibility of the linked programme version is smaller or equal to the end date of the accounting year of this payment application and that the end date of eligibility is greater or equal to the start date of the accounting year. |

| 005 | Error   | Validate that the payment application is for a Fund covered by the programme (Implicit in web).                                                                                                    |
|-----|---------|----------------------------------------------------------------------------------------------------|
| 006 | Error   | Validate that the records in the expenditure table are equivalent (not less, not more) to the following information in the linked programme version (Implicit in web):<br>Table 6 for AMIF/ISF/BMVI programmes.                                                                                                    |
| 010 | Error   | Validate for AMIF, ISF and BMVI programmes in the expenditure table, that<br>the absolute amount of column 'Total amount of eligible expenditure<br>incurred by beneficiaries and paid in implementing operations in<br>accordance with point (a) of Article 91(3) and point (c) of Article 91(4)' is<br>>= the absolute amount of column 'Total amount of public contribution<br>made or to be made in accordance with point (c) of Article 91(3)' and that<br>the amounts in these two columns have the same sign. |
| 011 | Error   | Validate that the records in the application for payment table are<br>equivalent (not less, not more) to the following information in the linked<br>programme version (Implicit in web):<br>Distinct Fund records from table 6 for AMIF/ISF/BMVI programmes.                                                                                                    |
| 012 | Error   | Validate when the PAP setting "pap. <fund>.allow.negative.claim" for the Fund of the Payment Application is false, that the total requested amount in the payment application is &gt;= 0.</fund>                                                                                                    |
| 013 | WARNING | Validate that the IBAN format is correct.                                                                                                    |
| 014 | ERROR   | Validate that the "Body identified", the "Bank", the "BIC" and the "Bank account IBAN" are provided (Implicit in web).                                                                                                    |
| 015 | Error   | Validate that the records in appendix 1 are equivalent (not less, not more)<br>to the following information in the linked programme version (Implicit in<br>web):<br>Distinct specific objective, action type records from table 6 for<br>AMIF/ISF/BMVI programmes, TA excluded.                                                                                                    |
| 019 | ERROR   | Validate for AMIF, ISF and BMVI programmes per record in appendix 1 that<br>the amount in column 'Total amount of corresponding public contribution'<br>(B) is <= the amount in column 'Total amount of programme contributions<br>paid to financial instruments' (A).                                                                                                    |
| 023 | Error   | Validate for AMIF, ISF and BMVI programmes per record in appendix 1 that the amount in column 'Total amount of corresponding public expenditure'                                                                                                    |

|     |         | (D) is <= the amount in column 'Total amount of programme contributions pursuant to Article 92(2)(b)' (C).                                                                                                    |
|-----|---------|----------------------------------------------------------------------------------------------------|
| 027 | WARNING | Validate for AMIF, ISF and BMVI programmes per record in appendix 1 that<br>the amount in column 'Total amount of programme contributions<br>pursuant to Article 92(2)(b)' (C) is <= the amount in column 'Total amount<br>of programme contributions paid to financial instruments' (A).                                                                                                    |
| 031 | WARNING | Validate for AMIF, ISF and BMVI programmes per record in appendix 1 that<br>the amount in column 'Total amount of corresponding public contribution'<br>(D) is <= the amount in column 'Total amount of corresponding public<br>contribution' (B).                                                                                                    |
| 035 | ERROR   | Validate per record in appendix 1 that the amount per specific objective<br>and action type for AMIF, ISF and BMVI in column A and B is <= the sum of<br>the amounts under the respective specific objective and action type for<br>AMIF, ISF and BMVI in the expenditure table of the payment applications<br>including the earlier accounting years of columns (B)+(C) and (D) (take last<br>version of each accounting year). In other words, the basic principle is that<br>expenditure related to financial instruments cannot exceed the total<br>expenditure in the respective records. |
| 037 | Error   | Validate that the records in appendix 3 are equivalent (not less, not more)<br>to the following information in the linked programme version (Implicit in<br>web):<br>Distinct specific objective, action type records from table 6 for<br>AMIF/ISF/BMVI programmes, TA excluded.                                                                                                    |
| 038 | Error   | Validate that the records in appendix 4 are equivalent (not less, not more)<br>to the following information in the linked Programme version (Implicit in<br>web):<br>Distinct specific objective, action type records from table 6 for<br>AMIF/ISF/BMVI programmes, TA excluded.                                                                                                    |
| 042 | WARNING | Validate for AMIF, ISF and BMVI programmes per record in appendix 4 that<br>the 'Total amount paid as advances' (A) = 'Amount which has been covered<br>by expenditure paid by beneficiaries within three years of the payment of<br>the advance' (B) + 'Amount which has not been covered by expenditure<br>paid by beneficiaries and for which the three-year period has not yet<br>elapsed' (C).                                                                                                    |
| 043 | Error   | Validate that all integral documents have at least one attachment with a length > 0.                                                                                                    |
| 044 | ERROR   | Validate that at least one bank account record is provided.                                                                                                    |

| 045 | ERROR   | Validate when first working version, that the end date for submission for the Accounting Year (AccountingYear.submitToDate) has not been passed.                                                       |
|-----|---------|----------------------------------------------------------------------------------------------------|
| 046 | ERROR   | Validate for AMIF, ISF and BMVI that only 1 bank account has been defined.                                                                                                    |
| 049 | Error   | Validate that the payment application is linked to the last adopted version<br>of the programme with a decision date smaller or equal to the smallest of<br>current date and accounting year end date. |
| 050 | WARNING | Validate when the PAP setting "pap. <fund>.allow.negative.claim" for the Fund of the Payment Application is true, that the total requested amount in the payment application is &gt;= 0.</fund>        |

An example of a validation window:

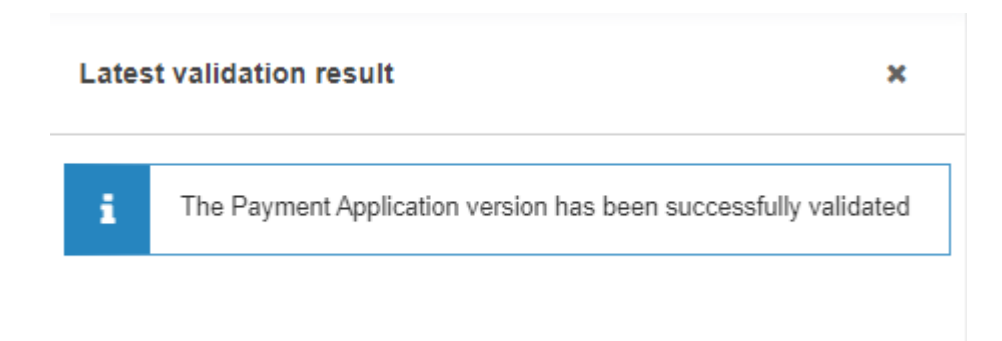

You can check the list of validation results at any time throughout the Payment Application:

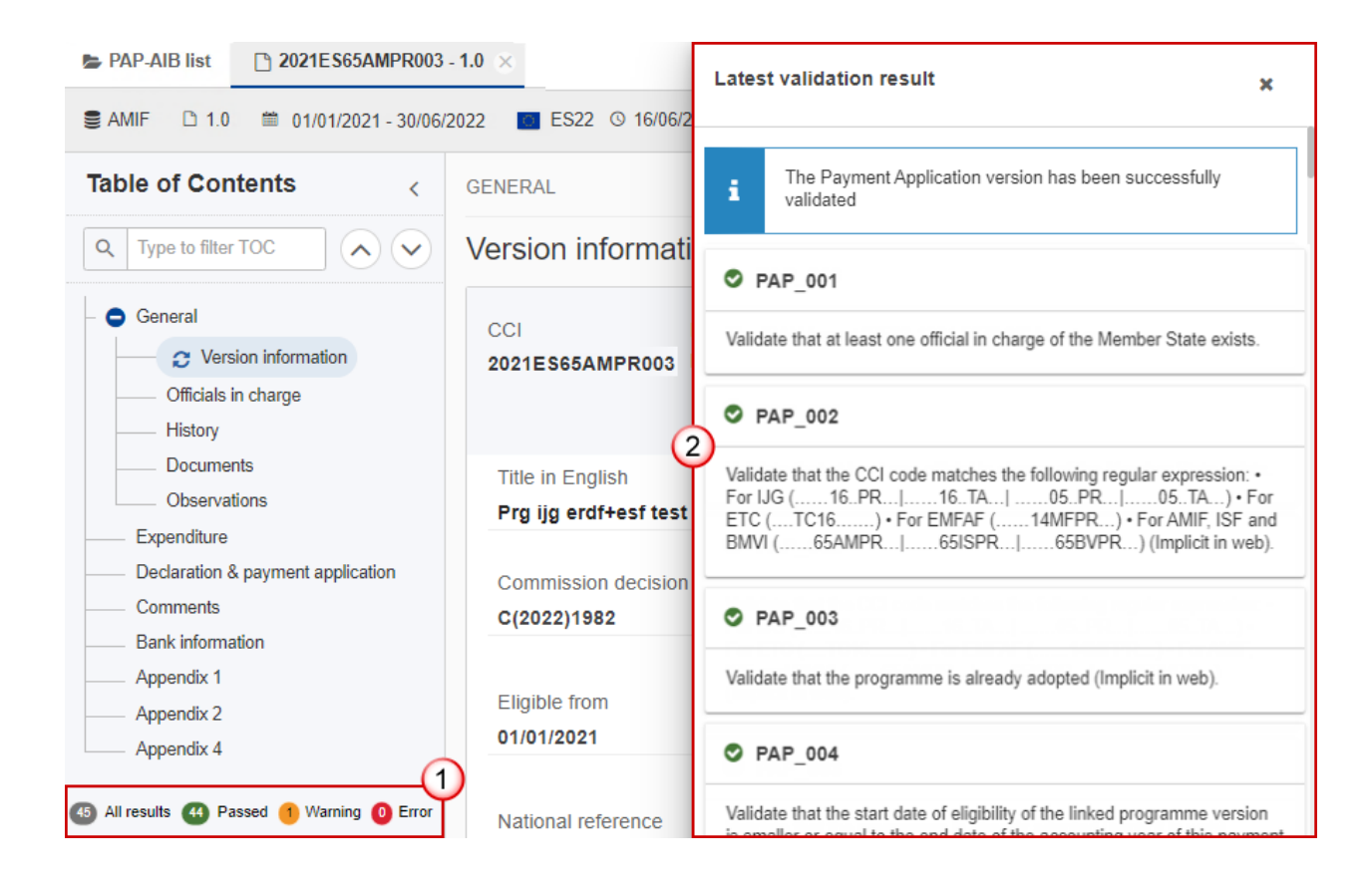

To see the last validation results:

(1) Click on one of the 4 categories: All results, Passed, Warning, Error.

(2) The list of latest validation results for the chosen category is displayed.

After all errors have been resolved the status of the Payment Application becomes VALIDATED.

## Prepare Payment Application (AMIF, ISF, BMVI) for send to EC

| Drawny | The Prepare for Send can occur when a User on the <b>highest MS Node</b> wants to indicate that the Payment Application version can be prepared for sending to the Commission, once the <b>VALIDATION ERRORS</b> have been removed and the status is <b>VALIDATED</b> .                              |
|--------|----------------------------------------------------------------------------------------------------|
| REMARK | To prepare the send of the Payment Application, the User must have the role of <b>MS</b><br><b>Managing Authority</b> or <b>Body entrusted with the accounting function</b> with <b>Update</b> or <b>Send</b><br>rights ( <b>MSMAu/s</b> or <b>MSFAu/s</b> ) for the funds managed by the Programme. |

**1.** Click on the **PREPARE FOR SEND TO EC** button to prepare to send the Payment Application to the Commission:

|                        | Compa       | act 🗩 🊺 🕐 🛤            |
|------------------------|-------------|------------------------|
| IT © 10/05/2022, 14:59 | VALIDATED O | Prepare for send to EC |
| GENERAL                | 0           | 🖉 Edit                 |

The system will ask you to confirm the send action:

| CI             | Fund | Version | Accounting year         | Last modified     | Current node                  |                  |
|----------------|------|---------|-------------------------|-------------------|-------------------------------|------------------|
| 021ES65AMPR003 | AMIF | 1.0     | 01/01/2021 - 30/06/2022 | 05/05/2022, 11:54 | Comunidad Foral<br>de Navarra | <b>VALIDATED</b> |
|                |      |         |                         |                   |                               |                  |
|                |      |         |                         |                   |                               |                  |

2. Click on **CONFIRM** to confirm.

The status of the Payment Application is set to **PREPARING FOR SEND TO EC**.

| Remark | When on the highest MS node, a 'Snapshot' document will be available in all official MS languages in the <b>Documents</b> section so that the sender can first verify what will be sent to |
|--------|----------------------------------------------------------------------------------------------------|
|        | the Commission.                                                                                                    |

# Send the Payment Application (AMIF, ISF, BMVI)

|        | The Payment Application can only be sent once the VALIDATION ERRORS have been removed and the status is <b>READY TO SEND</b> .                                                                                                 |
|--------|----------------------------------------------------------------------------------------------------|
| Remark | The <b>"4 eyes principle"</b> must be respected. Therefore, the User sending must be different from the User who last validated.                                                                                               |
|        | To send the Payment Application, the User must have the role of <b>MS Managing Authority</b> or <b>Body entrusted with the accounting function</b> with <b>Send</b> rights ( <b>MSMAs/MSFAs</b> ) for all the concerned funds. |

1. Click on the SEND button to send the Payment Application to the Commission or to the upper Node:

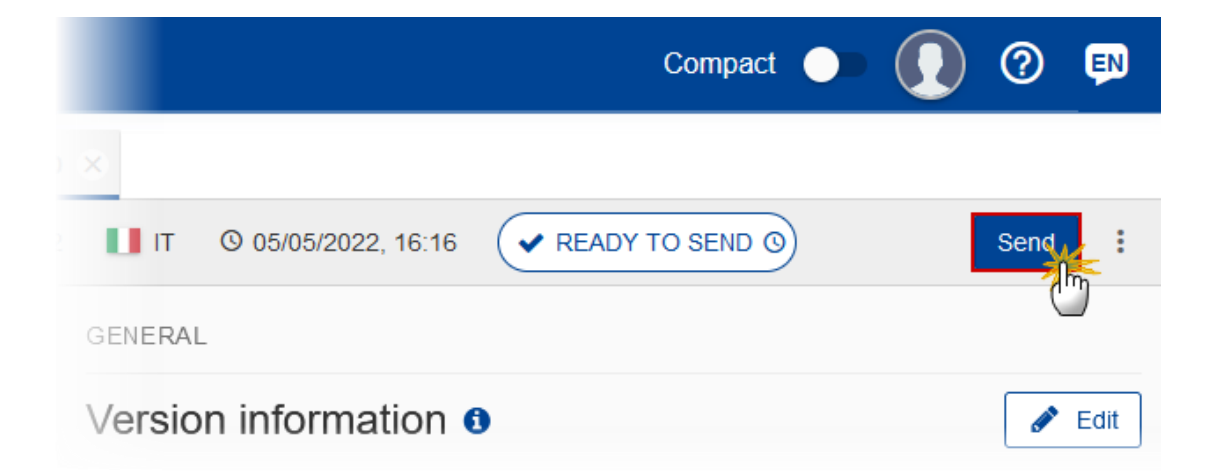

The system will ask you to confirm the send action:

| when sending to the Cor | nmission, p  | nease check t  | ne accuracy of the generated si            | apsnot before comming              | lile sella                                    |                  |   |
|-------------------------|--------------|----------------|--------------------------------------------|------------------------------------|-----------------------------------------------|------------------|---|
| CCI<br>2021ES65AMPR003  | Fund<br>AMIF | Version<br>1.0 | Accounting year<br>01/01/2021 - 30/06/2022 | Last modified<br>05/05/2022, 16:16 | Current node<br>Comunidad Foral<br>de Navarra | READY TO<br>SEND | 0 |
|                         |              |                |                                            |                                    |                                               |                  |   |
|                         |              |                |                                            |                                    |                                               |                  |   |

2. Click on **CONFIRM** to confirm.

On success, the Payment Application version has been sent to the Commission or to the upper Node. When sent, the status is set to **SENT**.

|        | When the requested amounts are recalculated by the SFC2021-BO and differ from what was previously persisted, the status of this payment application will be set back to <b>VALIDATED</b> .                                                                                                    |
|--------|----------------------------------------------------------------------------------------------------|
|        | When on the highest MS node, different versions of the generated "Snapshot before send" document will be available so that the sender can first verify what will be sent to the Commission:                                                                                                    |
|        | • A version containing the untranslated content with the template in the Source language.                                                                                                    |
|        | • When the Source language is different from English, a version containing the untranslated content with the template in English.                                                                                                    |
|        | • When the Source language is different from English, a version containing a machine translation of the content in English with the template in English.                                                                                                    |
| Remark | The requested amounts in the Application for Payment are automatically calculated and persisted by the SFC2021 Back Office (SFC2021-BO) calculation service, each time a modification is done on the Expenditure table. This applies for all Funds and types. Since, between the last update of the Expenditure table and the sending of the Payment Application to the Commission, there could be changes in the already paid amounts for this Accounting Year, we need to recalculate and to persist them just before sending to the Commission. If the calculated requested amounts differ from what was previously persisted, a message on the send confirmation page will say "Please note the requested amounts were recalculated and are different than previously presented on the page and in the snapshot document. The status of this payment application will be set back to 'Validated'. You will need to re-execute the 'Prepare for send to EC' generating an updated snapshot document, and then re-execute the 'Send'". |
|        | When the SFC2021-BO calculation service is down or errors, a message on the send confirmation page will say "Application for payment cannot be sent since the Back-Office calculation service is temporarily not available. Please try again later".                                                                                                    |

Request for Revised Payment Application (AMIF, ISF, BMVI) by MS

|        | The Payment Application can only be revised by MS when a lower Node exists and the status is SENT (to a higher MS node), OPEN, VALIDATED, READY TO SEND OR REVISION REQUESTED BY MS.                                               |
|--------|----------------------------------------------------------------------------------------------------|
| Remark | This action can be used when a User wants to request a revision for the Payment Application version sent by the Member State/Region because it is incomplete or incorrect.                                                         |
|        | To request a revised Payment Application version, the User must have the role of <b>MS</b><br><b>Managing Authority</b> or <b>Body entrusted with the accounting function</b> with <b>Update</b> rights<br>( <b>MSMAu/MSAFu</b> ). |

Follow the steps to request for revised Payment Application by MS:

|                      |                     |         | С     | ompa    | ct 🗩 🌗           | 0        | ĘN   |
|----------------------|---------------------|---------|-------|---------|------------------|----------|------|
| 01 - 1.0 🗴           |                     |         |       |         |                  | (        | 1)   |
| 06/2 <b>022 🚺 IT</b> | © 30/05/2022, 11:54 | SEI     |       | 2       | Prepare for ser  | nd to EC | :    |
| GENERAL              |                     |         |       | Req     | uest revision    |          |      |
|                      |                     |         |       | EXP     | ort 🖑            |          |      |
| Version info         | ormation 0          |         |       | Ê       | Full document    | PDF      | DOCX |
|                      |                     |         |       | 12<br>3 | Validation rules | PDF      | DOCX |
| CCI                  | Fund                | Version | Accou | nting   | Last             | Curre    | ent  |

- **1.** Select the following:
- (1) Select the icon with 3 vertical dots.
- (2) Click on the **REQUEST REVISION** button to request revision from the lower Node.

The system will ask you to confirm the request for revision:

| Request for revision          | of payme     | ent applicatio | on                                            |                                       |                                                  |
|-------------------------------|--------------|----------------|-----------------------------------------------|---------------------------------------|--------------------------------------------------|
| CCI<br>2021ES65AMPR003        | Fund<br>AMIF | Version<br>1.0 | Accounting year<br>01/01/2021 -<br>30/06/2022 | Last modified<br>30/05/2022,<br>11:54 | Current<br>node<br>Comunidad Foral<br>de Navarra |
| Reason for request for Reason | ör revision  | *              |                                               |                                       | 1                                                |
|                               |              |                |                                               |                                       |                                                  |

- **1.** Enter the following:
- (1) Enter the *Reason* in the text box provided.
- (2) Click on **CONFIRM** to save the information.

On success, the status of the Programme will be changed to status **Revision Requested By MS** and the sender is notified of the action and its reason.

# Delete the Payment Application (AMIF, ISF, BMVI)

| REMARK | <ul> <li>The Payment Application can only be deleted when:</li> <li>it resides on the owner Node</li> <li>the status is OPEN, VALIDATED or READY TO SEND or REVISION REQUESTED BY MS</li> <li>it has never been sent to the Commission before</li> <li>it has no sent documents attached.</li> </ul> |
|--------|----------------------------------------------------------------------------------------------------|
|        | To delete the Payment Application, the User must have the role of <b>MS Managing Authority</b> or <b>Body entrusted with the accounting function</b> with <b>Update</b> rights ( <b>MSMAu/MSFAu</b> ). The delete is a physical delete and <b>cannot be recovered!</b>                               |

Follow the steps to remove the Payment Application from the system:

| Co                              | mpact 🔵 🊺          | 0 🗊        |
|---------------------------------|--------------------|------------|
| ×                               |                    | (1)        |
| ■ IT © 10/05/2022, 15:06 OPEN ⊙ | 2                  | Validate 🔋 |
| GENERAL                         | Delete             |            |
|                                 | EXPORT RECRTS      |            |
| Version information 0           | E Full report      | PDF DOCX   |
|                                 | ∃ Validation rules | PDF DOCX   |
| CCI Fund VersionAccounting year | Last               |            |

- **1.** Select the following:
- (1) Select the icon with 3 vertical dots.
- (2) Click on the **Delete** button to remove the Payment Application from the system.

The system will ask you to confirm the delete action:

| Delete payment appli   | cation       |                |                                            |                                    |                                               |                |
|------------------------|--------------|----------------|--------------------------------------------|------------------------------------|-----------------------------------------------|----------------|
| CCI<br>2021ES65AMPR003 | Fund<br>AMIF | Version<br>1.0 | Accounting year<br>01/01/2021 - 30/06/2022 | Last modified<br>10/05/2022, 15:06 | Current node<br>Comunidad Foral<br>de Navarra |                |
| A This action ca       | nnot be ur   | ndone!         |                                            |                                    |                                               |                |
|                        |              |                |                                            |                                    |                                               | Cancel Confirm |

2. Click on **CONFIRM** to confirm or click on **CANCEL** to return to the Payment Application.

# Cancel the Payment Application (AMIF, ISF, BMVI)

|        | The Payment Application can only be cancelled when a Payment Application version with documents was sent to the Commission and without any previous work version in status <b>REVISION REQUESTED BY EC</b> . The notification utility will be called to notify the Commission of the cancel of the version. |
|--------|----------------------------------------------------------------------------------------------------|
| Remark | The Payment Application version must currently reside on the User's Node and its status is <b>OPEN, VALIDATED, READY TO SEND</b> OF <b>REVISION REQUESTED BY MS</b> and contains a sent Document and has no previous working version of the same major version in status <b>REVISION REQUESTED BY EC</b> .  |
|        | To cancel the Payment Application, the User must have the role of <b>MS Managing Authority</b> or <b>Body entrusted with the accounting function</b> with <b>Update</b> rights ( <b>MSMAu/MSFAu</b> ).                                                                                                    |

Follow the steps to cancel the Payment Application from the system:

|              |              |         | Compact           |         | ?        | EN   |
|--------------|--------------|---------|-------------------|---------|----------|------|
| ×            |              |         |                   |         |          |      |
| IT © 10/05/  | /2022, 15:06 |         | 2                 |         | /alidate | :    |
| GENERAL      |              |         | × Cancel          | h       |          |      |
|              |              |         | EXPORT            | )       |          |      |
| Version info | rmation 0    |         | Full docu         | ument   | PDF      | DOCX |
|              |              |         | 1<br>⊒≣ Validatio | n rules | PDF      | DOCX |
| CCI          | Fund         | Version | Accounting        | Last    |          | С    |

**1.** Select the following:

Г

Т

- (1) Select the icon with 3 vertical dots.
- (2) Click on the CANCEL button to cancel the Payment Application from the system.

The system will ask you to confirm the cancel action:

| ication      |                |                                            |                                                                                          |                                                                                                    |
|--------------|----------------|--------------------------------------------|------------------------------------------------------------------------------------------|----------------------------------------------------------------------------------------------------|
| Fund<br>AMIF | Version<br>1.0 | Accounting year<br>01/01/2021 - 30/06/2022 | Last modified 10/05/2022, 15:06                                                          | Current node<br>Comunidad Foral<br>de Navarra                                                                                                    |
|              |                |                                            |                                                                                          | Cancel                                                                                                    |
|              | Fund<br>AMIF   | Fund Version<br>AMIF 1.0                   | cation         Fund       Version         AMIF       1.0         01/01/2021 - 30/06/2022 | Cation         Fund       Version       Accounting year       Last modified         AMIF       1.0       01/01/2021 - 30/06/2022       10/05/2022, 15:06 |

2. Click on **CONFIRM** to confirm or click on **CANCEL** to return to the Payment Application.

On success, the status of the Payment Application will be changed to **CANCELLED**.

# Create a New Version of the Payment Application (AMIF, ISF, BMVI)

| Вгалари | A new version of the Payment Application can only be created when the last version is in status <b>Revision Requested By EC</b>                                              |
|---------|----------------------------------------------------------------------------------------------------|
| KEMARK  | To create a new version, the User must have the role of <b>MS Managing Authority</b> or <b>Body</b> entrusted with the accounting function with Update rights (MSMAu/MSFAu). |

1. Click on the **CREATE** button to create a new version of the Payment Application:

|         |                   |         | Compact 🔵 🪺        | ) ? 🔊      |
|---------|-------------------|---------|--------------------|------------|
| ×       |                   |         |                    |            |
|         | 10/05/2022, 15:06 |         |                    | Validate : |
| GENERAL |                   |         | × Cancel           |            |
|         |                   |         | EXPORT             |            |
| Version | information       |         | Full document      | PDF DOCX   |
|         |                   |         | ∃ Validation rules | PDF DOCX   |
| CCI     | Fund              | Version | Accounting La      | st C       |

The system will ask you to confirm the creation of a new version:

| Create new payment     | applicati           | on version     |                                               |                                          |                                        |                             |
|------------------------|---------------------|----------------|-----------------------------------------------|------------------------------------------|----------------------------------------|-----------------------------|
| CCI<br>2021ES65AMPR003 | Fund<br><b>AMIF</b> | Version<br>1.0 | Accounting year<br>01/01/2021 -<br>30/06/2022 | Last<br>modified<br>27/05/2022,<br>15:41 | Current node<br>European<br>Commission | REVISION<br>REQUESTED BY EC |
|                        |                     |                |                                               |                                          |                                        | Cancel                      |

2. Click on **CONFIRM** to confirm. Click on **CANCEL** to return to the Payment Application.

On success, a new version of the Payment Application has been created as a copy of the last version, with a version number identical to the previous and a working version number incremented by one. Its status is set to **OPEN**.

## Request to Withdraw the Payment Application (AMIF, ISF, BMVI)

REMARKThe Member State must request to withdraw the Payment Application by uploading a document called MS Request to withdraw Payment Application version.The Payment Application version is in a status SENT, REVISION REQUESTED BY EC at the level of the Commission, or in a status OPEN, VALIDATED, READY TO SEND, REVISION REQUESTED BY MS at the owner Node of the Member State and has previously been sent to the Commission.This scenario occurs when at the request of the Member State the Commission withdraw a Payment Application version and stop the amendment procedure.To request to withdraw the Payment Application, the User must have the role of MS Managing Authority or Body entrusted with the accounting function with Update and Send rights (MSMAu+MSMAs/MSFAu+MSFAs).

1. Go to the **Documents** section and click on the **ADD** button to add the **MS** Request to withdraw **Payment Application version** document type:

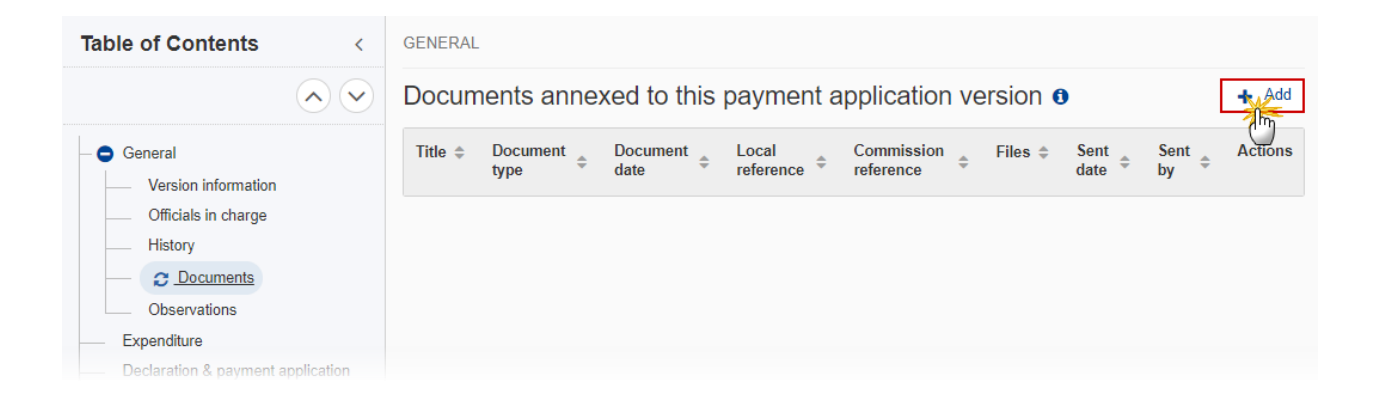

**2.** The Member State must request to withdraw the Payment Application by selecting the withdraw document and entering the mandatory information:

#### Document

| Document has no                           | t yet been sent             |    |                 |               |        |
|-------------------------------------------|-----------------------------|----|-----------------|---------------|--------|
| Document type *<br>MS Request to withdraw | payment application version |    | Document date * | 2             |        |
| Document title *<br>Withdraw request      |                             | 3  |                 |               | 239    |
| Local reference                           |                             | -4 |                 |               |        |
| ATTACHED FILES                            |                             |    |                 |               | + Add  |
| Title                                     | Туре                        |    | Language        | File / Upload | Action |

- 3. Enter or select the following information:
- (1) Select the MS Request to withdraw Payment Application version Document Type.
- (2) Enter a *Document Date*.
- The system automatically fills the field with todays date, but this can be modified.
- (3) Enter a *Document Title* for your Document.
- (4) Enter a Local reference.
- (5) Click on the ADD button to add a new attachment:
  - You can add multiple attachments by clicking on the ADD button.
  - You can remove unwanted attachments by selecting the attachment and clicking on the **REMOVE** button.

The Attached files window becomes editable:

| ATTACHED FILES       |          |     |             |   |                       | + Add       |
|----------------------|----------|-----|-------------|---|-----------------------|-------------|
| Title                | (1) Туре | (2) | Language    | 3 | File / Upload         | Action      |
| Withdraw PAP version | Main     | ÷   | en. English | ÷ | Browse File uploaded! | 2           |
|                      |          |     |             |   |                       | G           |
|                      |          |     |             |   | Cancel Save           | Save & Send |
|                      |          |     |             |   |                       | - In        |

- 4. Enter or select the following information:
- (1) Enter a *Title* for your attachment.
- (2) Select the *Type* of the document.
- It is possible to select from these 4 types: Annex, Cover Letter, Main or Translation
- (3) Select the *Language* of the document.
- (4) Click on **BROWSE** to select the file that you want to add as an attachment.
- (5) After the attachments are uploaded click on SAVE & SEND to save and send the document.

| Remark | Withdrawals are subject to confirmation by the Commission. After the document is uploaded, it is up to the Commission User to perform the withdrawal action and stop the |
|--------|----------------------------------------------------------------------------------------------------|
|        | amendment procedure. On success, the Payment Application version status will be set to                                                                                   |
|        | WITHDRAWN AT THE REQUEST OF THE MS.                                                                                                    |